## 問卷調查系統操作說明

## 一、施測作業:

步驟1:請先至臺中市政府人事網站(<u>http://www.personnel.taichung.gov.tw</u>),點選「公告訊息」。

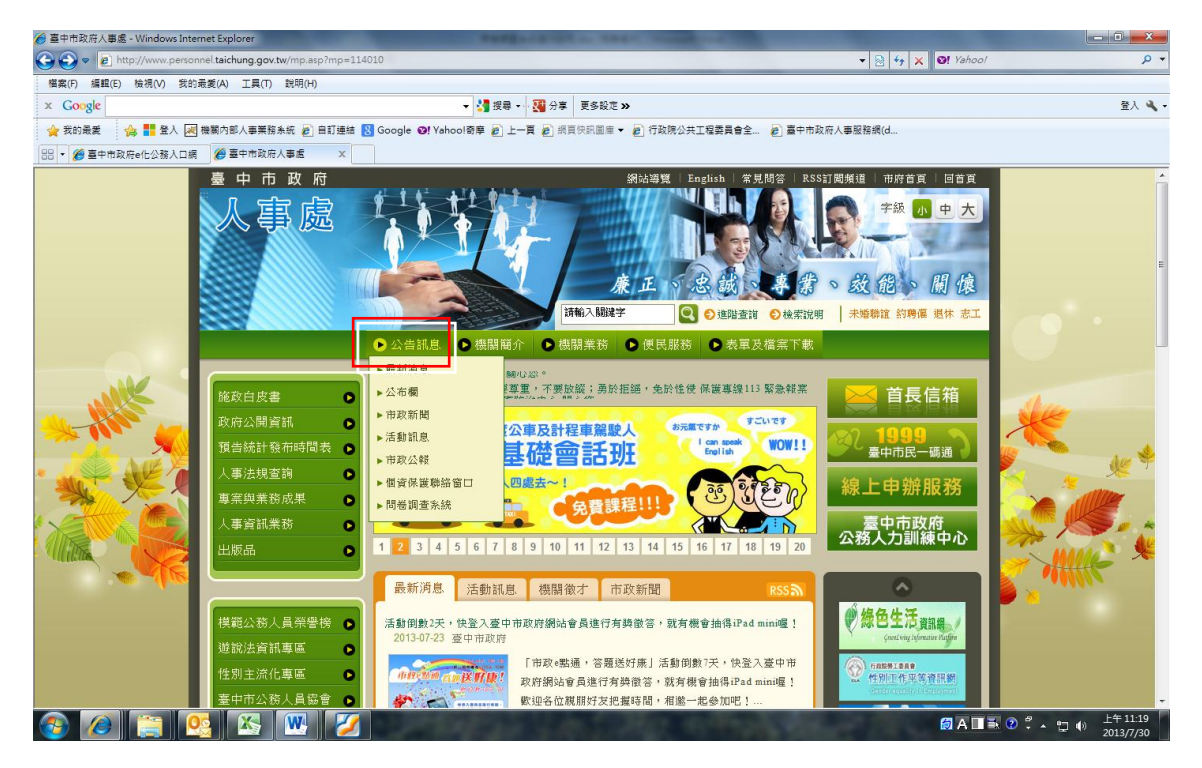

步驟2:點選「問卷調查系統」

| 🙆 臺中市政府人事處-公告訊息 - Win    | ndows Internet Explorer                              | CONTRACTOR OF A               | Residence of Street Lands                                                                                                    | _                | - D - X -              |
|--------------------------|------------------------------------------------------|-------------------------------|----------------------------------------------------------------------------------------------------|------------------|------------------------|
| 🚱 🍚 💌 👩 http://www.persc | onnel.taichung.gov.tw/np.asp?ctNode=1                | 314∓=114010                   |                                                                                                    | 🔻 🗟 🐓 🗙 🞯 Yahool | • م                    |
| 檔案(F) 編輯(E) 檢視(V) 我的     | 的最愛(A) 工具(T) 說明(H)                                   |                               |                                                                                                    |                  |                        |
| × Google                 |                                                      | ▼ 🚼 授尋 🕶 🔁 分享                 | 更多設定 »                                                                                                    |                  | 登入 🔧 -                 |
| 🚖 我的最爱 🛛 🍰 🛃 🕢           | 🦣 機關內部人事業務系統 🤌 自訂連結 💈                                | Google 😢 Yahoo!奇摩 🙋 上一頁 纋 網頁: | 快訊圖庫 👻 💋 行政院公共工程委員會全                                                                                                    | 💋 臺中市政府人事服務網(d   |                        |
| 🔠 🔹 🌈 臺中市政府e化公務入口部       | 绸 🌈 臺中市政府人事處-公 🗙                                     |                               |                                                                                                    |                  |                        |
|                          |                                                      | ▷ 公告訊息 ▷ 機關簡介 ▷ 機關            | 業務 🕞 便民服務 🕒 表單及相                                                                                                    | 當窯下載             | *                      |
|                          | 施政白皮書 •                                              | 現在位置 🚽 首頁 > 公告訊息              | ● 7年 天彩近空>       全人 ▲         ● 清東央県豊幸 ● ④ 行政際公共工程委員会全 ● 童中市政府人事發發現は.         ● 徳服美裕 ● 使时原材 ● 表華及檔案下載         ● 位用素 約 ● 使时原材 ● 表華及檔案下載         ● 公市欄         ● 公市欄         ● 活動訊息         ● 個房保護際給留口 |                  |                        |
|                          | 政府公開貢訊 D<br>預告統計發布時間表 D                              | 公告訊息                          |                                                                                                    |                  |                        |
|                          | 人事法規查詢 🕒                                             | ▶ 最新消息                        | ▶ 公布欄                                                                                                    |                  |                        |
|                          | 人事資訊業務                                               | ▶ 市政新聞                        | ▶ 活動訊息                                                                                                    |                  |                        |
| JANK -                   | 出版品 🔹                                                | ▶ 市政公報                        | ▶ 個資保護聯絡窗口                                                                                                    |                  | Am                     |
|                          | 模範公務人員榮譽榜 ●<br>遊說法資訊專區 ●<br>性別主流化專區 ●<br>臺中市公務人員協會 ● | ▶ 問巻調室系統                      | tor                                                                                                    | ◆屈上一頁            |                        |
| . Salu                   | H7N9流感專區<br>「Taiwan                                  |                               |                                                                                                    |                  | e                      |
| 🙆 🙆 📋 🛽                  | 🧏 📉 🔣                                                |                               |                                                                                                    | 👩 A 🔳 🖷          | 20 2 4 11:26 2013/7/30 |

步驟3:即可進入「問卷調查系統」,選擇「臺中市政府人事處所屬人事機構人事服務滿意度調查問 卷」-點選「開始填報」。

| 🏉 臺中市政府人事處問卷調查系統 - Windows                   | internet Explorer                                    |                                                           |                                                       |                                               |                                                                                                    |
|----------------------------------------------|------------------------------------------------------|-----------------------------------------------------------|-------------------------------------------------------|-----------------------------------------------|----------------------------------------------------------------------------------------------------|
| - ttp://web.personnel.taich                  | ung.gov.tw/questionnaire/que                         | stionnaireHome.php                                        |                                                       | 🔹 🗟 🏘 🗙 🞯 Ya                                  | hoo! 🔎 🔻                                                                                                    |
| 檔案(F) 編輯(E) 檢視(V) 我的最爱(A)                    | 工具(T) 說明(H)                                          |                                                           |                                                       |                                               |                                                                                                    |
| × Google                                     |                                                      | ▼ 3 授尋 ▼·· 24 分享 更多設定 ≫                                   |                                                       |                                               | 登入 🔧 -                                                                                                    |
| 🚖 我的最愛 🛛 🍰 🛃 📈 機關內部                          | 『人事業務系統 💋 自訂連結 🚦                                     | 🖁 Google 🞯 Yahoo!寄廖 🔊 上一頁 🔊 網頁快訊圖庫 🔻 🛛                    | 🕗 行政院公共工程委員會全 🔊 臺中市政府人                                | 事服務網(d                                        |                                                                                                    |
| 🌈 臺中市政府人事處問卷調查系統                             |                                                      |                                                           |                                                       |                                               |                                                                                                    |
| NI MENI MENI MENI M                          | FUT RECUT REC                                        | JA IN STRUCTURE STATE IN STATE IN STRUCTURE ST            | A 161, 5,57774, 164, 5,57774, 164, 5,57774, 164, 5,57 | VALUE AND AND AND AND AND AND AND AND AND AND |                                                                                                    |
|                                              |                                                      | ◎◎◎填報前請先閱讀以下                                              | ♡說明◎◎◎                                                |                                               |                                                                                                    |
|                                              |                                                      | :無記名,惟為避免重覆填報,每臺電腦IP每天最多能作<br>·全王MID :##275 的。            | 10次問卷,敬請見諒。                                           | j;                                            |                                                                                                    |
|                                              | 二、「「「「「「「「「」」」、「「」」、「「」」、「「」、「「」」、「「」、「「             | ·フへ的口模板火敷。<br> 蝦吹動,《狀職》并分成下列3種,其意義如下:                     |                                                       |                                               |                                                                                                    |
| 0 112 20 112 20 112 20 112                   | 1.非開放期間:表示                                           | 該問卷目前為非調查期間。                                              |                                                       | 1                                             |                                                                                                    |
|                                              | 2.開始填報:表示該                                           | 問巻開放中,並且您目前的電腦IP尚未填報過該問卷,                                 | 按此鍵立即進入填報工作。                                          |                                               |                                                                                                    |
|                                              | <ol> <li>5.已填報:衣不該部</li> <li>四、 進入道躬作業時,若</li> </ol> | 電胸LP已填散該向苍亡達爾多火數,今天無法冉填散。<br>:未按《交桊》,則視為未完成問卷,日不會記錄問卷內    | · · · · · · · · · · · · · · · · · · ·                 |                                               |                                                                                                    |
| ાર પ્રોની નેવે પ્રોની નેવે પ્રોની નેવે પ્રોન |                                                      |                                                           |                                                       | 已填報                                           |                                                                                                    |
|                                              | 狀態 問卷代碼                                              | 問巻名稱                                                      | 開放時間                                                  | 次數                                            |                                                                                                    |
| 이 사람이 하는 것을 수 있다.                            | <b>聯始填報</b> 102DA                                    | 臺中市政府員工協助方案滿意度調查表                                         | 2013-07-11 13:51:00~2013-07-31<br>00:00:00            | IP:192.168.141.5<br>0次                        |                                                                                                    |
|                                              | <b>聯始填報</b> 1(2AA                                    | 測試版一臺中市政府人事處及所屬人事機構人事服務議<br>意度調查問卷                        | \$ 2013-07-01 00:00:00~2013-08-28<br>00:00:00         | IP:192.168.141.5<br>0次                        |                                                                                                    |
| 3: 신 13: 신 13: 신 13: 신                       | 111 (11 11 11 11 11 11 11 11 11 11 11 11             | 14(2) 76 4(2) 76 4(2) 76 4(2) 76 4(2) 7                   | 61 462-761 462-761 462-761 462-                       | 761462-761462-7                               |                                                                                                    |
| NARA MRANARA M                               |                                                      |                                                           |                                                       |                                               |                                                                                                    |
|                                              |                                                      |                                                           |                                                       |                                               |                                                                                                    |
|                                              |                                                      |                                                           |                                                       |                                               |                                                                                                    |
|                                              |                                                      |                                                           |                                                       |                                               |                                                                                                    |
| 김 씨가 네 관계 네 관계 네 관계                          |                                                      |                                                           |                                                       |                                               |                                                                                                    |
|                                              |                                                      |                                                           |                                                       |                                               |                                                                                                    |
|                                              |                                                      |                                                           |                                                       |                                               |                                                                                                    |
| 1912-1912-1912-1912                          |                                                      |                                                           |                                                       |                                               |                                                                                                    |
|                                              |                                                      |                                                           |                                                       |                                               |                                                                                                    |
|                                              |                                                      |                                                           |                                                       |                                               |                                                                                                    |
| ), kili (), kili (), kili (), kili           |                                                      |                                                           |                                                       |                                               |                                                                                                    |
|                                              |                                                      |                                                           |                                                       |                                               |                                                                                                    |
| 8 4 2 - 18 4 2 - 18 4 2 - 18 4 2             |                                                      |                                                           |                                                       |                                               | 1442 IB442 IB442 IB44                                                                                                    |
|                                              |                                                      | a zavis nia zavis nia zavis nia zavis hla zavis hla zavis | ia zavis nia zavis nia zavis nia Zavis                |                                               | 2 7413 FTA 7413 FTA 7413 FT |
|                                              |                                                      |                                                           |                                                       |                                               | 2013/7/30                                                                                                    |

步驟4:問卷內容除意見回應可空白外,問卷題目(20題)及填表人資料請確實填報(請填列正確之機關代碼10碼),填報完成請點選「交卷」即完成問卷。

| 🕞 🗢 🙋 http://web.personnel.taichung.gov.tw                   | questionnaire/quing.php?qid=102AA                                       | √      √      √      √     √     √     √     √     √     √     √     √     √     √     √     √     √     √     √     √     √     √     √     √     √     √     √     √     √     √     √     √     √     √     √     √     √     √     √     √     √     √     √     √     √     √     √     √     √     √     √     √     √     √     √     √     √     √     √     √     √     √     √     √     √     √     √     √     √     √     √     √     √     √     √     √     √     √     √     √     √     √     √     √     √     √     √     √     √     √     √     √     √     √     √     √     √     √     √     √     √     √     √     √     √     √     √     √     √     √     √     √     √     √     √     √     √     √     √     √     √     √     √     √     √     √     √     √     √     √     √     √     √     √     √     √     √     √     √     √     √     √     √     √     √     √     √     √     √     √     √     √     √     √     √     √     √     √     √     √     √     √     √     √     √     √     √     √     √     √     √     √     √     √     √     √     √     √     √     √     √     √     √     √     √     √     √     √     √     √     √     √     √     √     √     √     √     √     √     √     √     √     √     √     √     √     √     √     √     √     √     √     √     √     √     √     √     √     √     √     √     √     √     √     √     √     √     √     √     √     √     √     √     √     √     √     √     √     √     √     √     √     √     √     √     √     √     √     √     √     √     √     √     √     √     √     √     √     √     √     √     √     √     √     √     √     √     √     √     √     √     √     √     √     √     √     √     √     √     √     √     √     √     √     √     √     √     √     √     √     √     √     √     √     √     √     √     √     √     √     √     √     √     √     √     √     √     √     √     √     √     √     √     √     √     √     √     √     √     √     √     √     √     √     √     √     √     √     √     √     √     √     √     √     √     √     √     √     √ | ۶  |
|--------------------------------------------------------------|-------------------------------------------------------------------------|----------------------------------------------------------------------------------------------------|----|
| ፤案(F) 編輯(E) 檢視(V) 我的最愛(A) 工具(T)                              | <sup>見明</sup> (H)                                                       |                                                                                                    |    |
| Google                                                       | ▼ 🛂 搜尋 🗤 🌉 分享 🛛 更多設定 ≫                                                  |                                                                                                    | 登入 |
| 👔 我的最愛 🛛 🏤 <table-cell-rows> 🛃 📈 機關內部人事業務条</table-cell-rows> | 토 🕑 自訂連結 🔕 Google ❷! Yahoo!寄摩 🎻 上一頁 💋 網頁快訊圖庫 ▼ 💋 行政院公共                  | 王程委員會全 🍙 臺中市政府人事服務網(d                                                                                                    |    |
| 臺中市政府人事處問卷調查系統                                               |                                                                         |                                                                                                    |    |
|                                                              |                                                                         |                                                                                                    |    |
| 18 to at                                                     | 開764年<br>11/45.22 使影響時間 00:05:14                                        | 「「「「「「「」」「「」「」「」「」「」「」「」「」「」「」「」」「」「」「」」「」」「」」「」」「」」「」」「」」「」」「」」」                                                                                                    |    |
|                                                              | 8 11.40.00 Bablemai 00.00.14                                            |                                                                                                    |    |
|                                                              | 問巻墳寫過程請勿按上一頁(左上角的←)、下一頁(左上角的→)、重新整理()                                   | F5鍵)及關閉視窗等操作,否則無法完成本問卷。                                                                                                    |    |
| _                                                            | ·回使用按邏旗作:下一個偏位(Iab雖或Enter羅)、前一個偏位(Shitt雖-Iab雖<br>測試版—臺中市政府人事處及所屬人事機構人事服 | RKSNITHEFEEDer 84.000<br>发務滿意度調查問卷                                                                                                    |    |
| <b>您好!</b> 当                                                 | 份問卷係為瞭解同仁對人事單位提供之服務滿意情形,採無記名填答方式                                        | , 問卷結果僅作為人事業務改善參考, 不作其<br>, , , , , , , , , , , , , , , , , , ,                                                                                                     |    |
| 他用速少                                                         | 确成心族各。同意之各題日均于作各者, 西两有效同意。補怨依照員原與<br>討論, 並在適當選項點選。非常感謝您在百忙中撥冗填答, 由於有您的協 | :八章年位立刻的題歌又給如,回答「列问题,<br>,助與指教,將會讓人事服務工作更臻完善。                                                                                                    |    |
| 感潮怒自                                                         | 協助與合作! 量中市政府人事處 敬啟                                                      | 满意度                                                                                                    |    |
|                                                              |                                                                         | (指怨接受该問項服<br>卷時的滿意報度)                                                                                                    |    |
|                                                              |                                                                         |                                                                                                    |    |
|                                                              | 胡米爾日                                                                    | 常満不常                                                                                                    |    |
|                                                              | 回夜後日                                                                    |                                                                                                    |    |
|                                                              |                                                                         |                                                                                                    |    |
|                                                              |                                                                         |                                                                                                    |    |
| 1.對                                                          | <人事業務流程及法規調點,且能協助解決問題,並維護同仁權益                                           |                                                                                                    |    |
| 20.48                                                        | 1、卡拉铝 1 常留 1 4 4 5 5 5 4 4 4 5 5 5 5                                    |                                                                                                    |    |
| 20.秋3<br><b>诸 表 人</b>                                        | 本校期人中平位人黨難跟持項政同名後<br>各親:                                                | 010101010                                                                                                    |    |
| (1.服                                                         | * / · · ·                                                               |                                                                                                    |    |
| 2.服                                                          | 务草位 💿 業務草位 💿 幕僚草位 💿 其他草位                                                |                                                                                                    |    |
| 3.\$                                                         | →別 ◎ 正式職員 ◎ 約聘僱人員(含業務助理)                                                |                                                                                                    |    |
| 4.戦                                                          | 序 ◎ 生雪酸務 ◎ 非生雪酸務<br>N ◎ ■14 ◎ 1.14                                      |                                                                                                    |    |
| 5.134                                                        | 1 ○ 方12 ○ 女12<br>鈴 ◎ 25歳以下 ◎ 26-35歳 ◎ 36-45歳 ◎ 46-55歳 ◎ 56歳以上           |                                                                                                    |    |
| 7.任                                                          | 歳年資 ◎ 5年以下 ◎ 6-10年 ◎ 11-15年 ◎ 16-20年 ◎ 21年以上                            |                                                                                                    |    |
| 8.典                                                          | L事單位平均每月的接觸次數 💿 2次以下 💿 3-5次 💿 6-10次 💿 11-15#                            | 次 ◎ 16次以上                                                                                                    |    |
| 意见回历                                                         | (您對於人事單位有何具體建議,請提供!)                                                    |                                                                                                    |    |
|                                                              |                                                                         | A                                                                                                    |    |
|                                                              |                                                                         |                                                                                                    |    |
| 開基到此                                                         | 全部填答完果,请您檢查是否有遗漏的部分,再按(交卷)即可。                                           | *                                                                                                    |    |
| 量中市政                                                         | 在人事處再大感謝您的協助與合作!! (2000年10月11日)                                         |                                                                                                    |    |
|                                                              | ×/10                                                                    |                                                                                                    |    |

## 二、問卷統計作業:

步驟1: 登入臺中市政府人事服務網(<u>https://web.personnel.taichung.gov.tw/doptc/index.php</u>)

請以**帳號登入**(職員錄線上編輯系統的帳號、密碼及驗證碼),或以憑證登入(身分證字號及 自然人憑證的 PIN 碼)

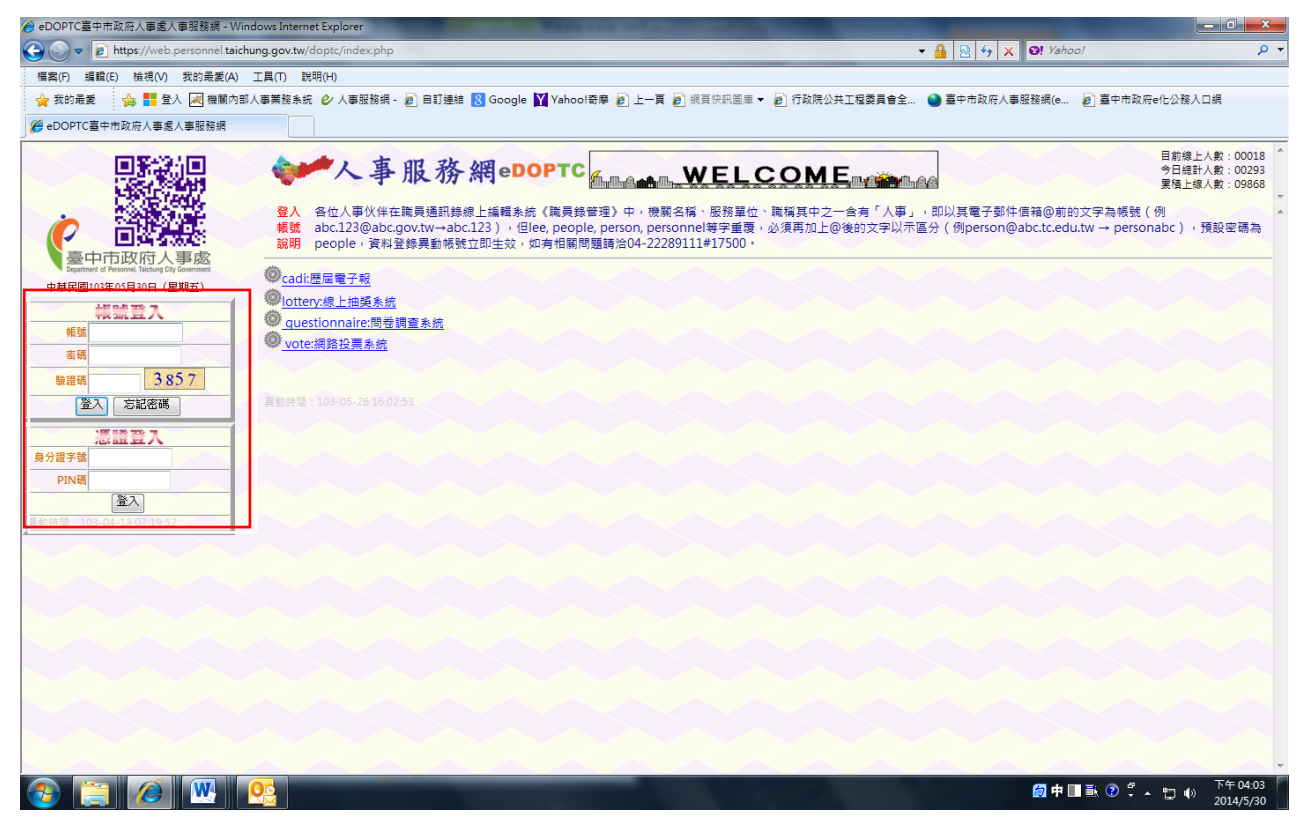

步驟2:點選「問卷調查系統」。

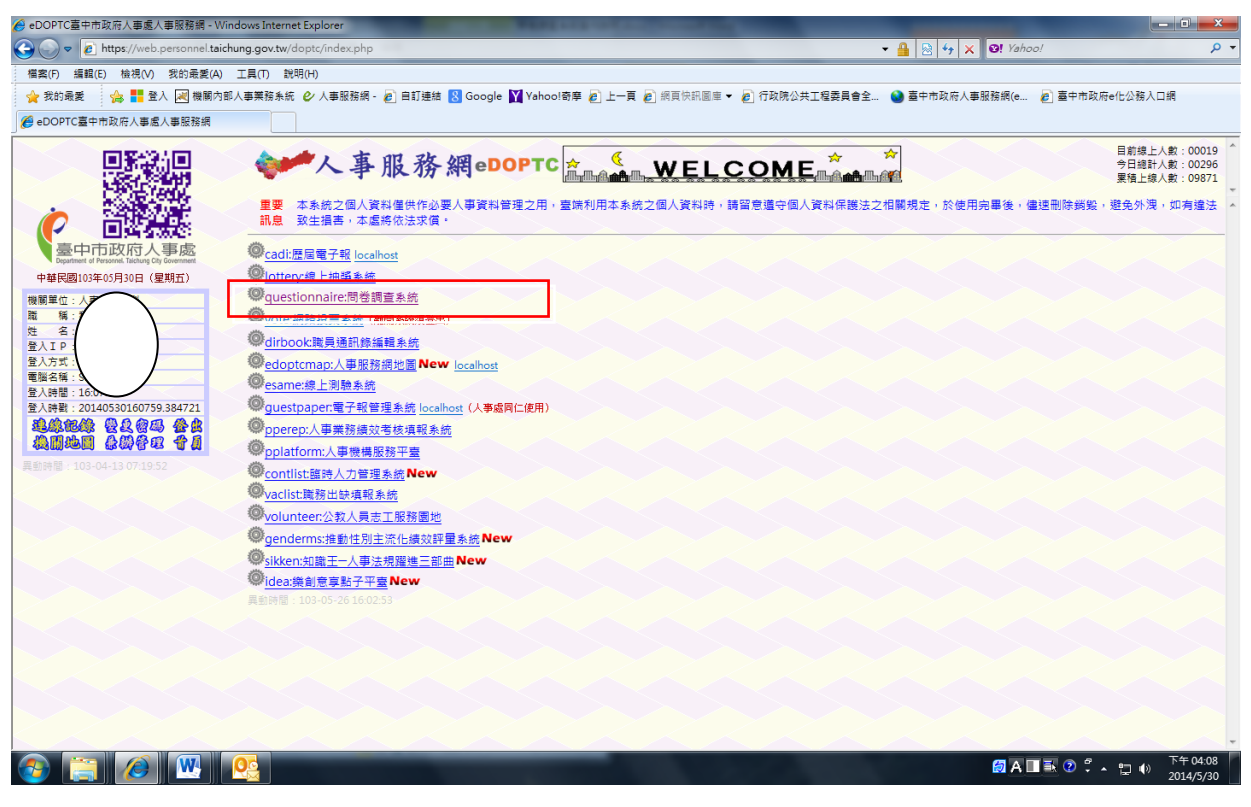

步驟3:點選「問卷統計」。

| 臺 <b>中市</b> 政府<br> |                 |                                                        | 872100004畫中市政府人事處<br>性名<br>類別              |                        |  |
|--------------------|-----------------|--------------------------------------------------------|--------------------------------------------|------------------------|--|
| 公告                 | 問卷結             | 果 問卷統計 公告                                              |                                            |                        |  |
| PERENT MEN         | 11.141.533      | 12 前外にた前方には、前外になり外になり                                  | 1772日日1772日日1772日日1772日日<br>天崎明666         | 1422 M F1422 M F       |  |
| 1 1 一、本間卷調         | 查系統係探           | ●●●項+KA11頭兀開頭以<br>無記名,惟為避免重覆填報,每臺電腦IP每天最多能(            | 1100次問卷,敏請見諒。                              |                        |  |
| 二・(已填報             | 次數》表示           | 今天的已填報次數。                                              |                                            |                        |  |
| 三、根據開放             | 時間及已増           | 報次數,《狀態》共分成下列3種,其意義如下:                                 |                                            |                        |  |
| 1.非開放              | 期間:表示           | 該問卷日前為非調查期間。<br>開業開始中,並且你只並你感激ID米主導起语物開業。              | ·····································      |                        |  |
| 2.開始機              | 報:衣小岐<br>: 表示該部 | 同個開放中,並且您目別的電脑IP同本模報過該同個,<br>雷腦IP已遺解該開卷已達最多次數,今天無法重遺解。 | 按此她立即進入模報工作。                               |                        |  |
| 四、進入填報             | 作業時,若           | 未按《交卷》,則視為未完成問卷,且不會記錄問卷                                | 内容・                                        |                        |  |
| 五、若您是人             | 事人員,可           | 於登入人事服務網(doptc)後:                                      |                                            |                        |  |
| 1.問卷結              | 果:提供《           | 調巻》及《刪除》功能。                                            |                                            |                        |  |
| 2.問容統              | 計:提供(           | 理出》功能(EXCEL幅)以利後續應用。                                   |                                            | 71000                  |  |
| 狀態                 | 問卷代碼            | 問巻名稱                                                   | 開放時間                                       | 日項報 次数                 |  |
| 聯始填報               | 102DA           | 臺中市政府員工協助方案滿意度調查表                                      | 2013-07-11 13:51:00~2013-07-31<br>00:00:00 | IP:192.168.141.5<br>0次 |  |
| 開始填報               | 102 <b>AA</b>   | 測試版-臺中市政府人事處及所屬人事機構人事服務<br>音度調查開業                      | 満 2013-07-01 00:00:00~2013-08-28           | IP:192.168.141.5<br>0次 |  |
|                    |                 |                                                        |                                            |                        |  |

步驟4:點選「匯出」。

|            | ▲ 2 機關內部人事業務条紙 (2) 目訂連結 8 Google Ø! Yaho                              | o!奇摩 🏉 上一頁                    | ℰ 網頁快部                                 | 【圖庫 ▼          | 🙋 行政院公共工程委員會全 💋 臺中市                       | 收府人事服務網(d                            |                                          |  |
|------------|-----------------------------------------------------------------------|-------------------------------|----------------------------------------|----------------|-------------------------------------------|--------------------------------------|------------------------------------------|--|
| 《附入事處問卷調重身 | Rătquestionnaire                                                      |                               |                                        |                |                                           |                                      |                                          |  |
|            | 臺中市政府人事處                                                              |                               |                                        | 機關:3           | 87210000A臺中市政府人事處                         |                                      |                                          |  |
|            | 電燈調査証疑                                                                |                               | 職務                                     | 職稿(            |                                           |                                      |                                          |  |
|            | 公告 問卷結果 問卷統計                                                          |                               | 00 M                                   | * **           | <u>+</u> !                                |                                      |                                          |  |
|            | a Briaton Briaton Briaton Briaton Briaton                             |                               |                                        | - <b>1</b> 497 | a i<br>Rishw Rishw Rishw Ri               |                                      | -1997 <b>8</b> 83-199                    |  |
|            | 問卷代碼 全部 ● 人 ( ) 考                                                     | 戦闘代碼                          |                                        |                | 機關名稱                                      | 關型<br>(79-04-04)                     | SHITHHATS T                              |  |
|            |                                                                       |                               |                                        | #1#3           | (第10年)年123年<br>1月10年)年123年<br>1月10年)年123年 | -140°<br>21 <b>7</b> (140° 512 (140° |                                          |  |
|            | 問卷 開幕主題                                                               | 意見反應:                         | 間名紙                                    | 11 H           |                                           |                                      | (牛助)                                     |  |
|            | 代稿 河道之事<br>100344 测试版——臺中市政府人事處及所屬人事機構人事服務                            | 時 3972100004 人                | * c                                    | 코 5            | 對於人事業務流程及法規關熱,且能協助解                       | ま写法 (目) 音                            |                                          |  |
|            | 102AA 意度調查問卷<br>102AA 測試版——臺中市政府人事處及所屬人事機構人事服務                        | En 202210000 13               | ±752<br>±ατβ                           |                | 決問題,並維護同仁權益<br>對於人事業務流程及法規綱熱,且能協助解        | ※ (同) 台                              |                                          |  |
|            | 102AA 意度調查問卷<br>                                                      | 587210000A 八4                 | ************************************** |                | 決問題,並維護同仁權益<br>對於人事業務流程及法規嫻熟,且能協助解        |                                      | 상은 (3) 입방( 6) 은 ()<br>고향동 ( 66 ~ 6) : 화왕 |  |
|            | 102AA 意度調查問卷<br>測討師。春中市政府人事成及所屬人事機構人事即落                               | 587210000A A                  | <b>₽</b> ₩3                            |                | 決問題,並維護同仁權益<br>對於人事業務流程方法規關款,目能協助解        | 非常小滴(向)意                             | <u>광관</u> 환                              |  |
|            | 102AA 當該調查問卷<br>測试后 本市市政府人事件及任務員主事務第人事即認                              | ama 387210000A 人名<br>C業       | 爭履                                     |                | 法問題,並維護同仁權益<br>對於人事業確認投及法規關執,目然協助經        | 滿 (同) 意                              |                                          |  |
|            | 102AA 約400 至于11500 大学版及印刷人学统得人学版物                                     | 0 <sup>119</sup> 387210000A 人 | 事處                                     | 11             | 注問題,並續讓同仁權益                               | 非常滿 (同) 意                            | <u>199</u> 29                            |  |
|            | 102AA 泡試成一盤中市政府人爭處及所猶人爭侵情人爭能誘<br>意度調查問卷                               | 6冊 387210000A 人               | 事處                                     | 1 2            | 能喷麻龙爆用各省入争法残反信能,亚迅速<br>提供正確資訊             | 非常満(同)意                              | <u>2014 1886 27</u>                      |  |
|            | 102AA 測試版—臺中市政府人爭處及所屬人爭機構人爭服務<br>意度調查問卷                               | 高利 387210000A 人               | 事處                                     | 1 2            | 產瞭解及運用各項人事法現及措施,並迅速<br>提供正確資訊             | 満 (同) 意                              |                                          |  |
|            | 102AA 測試版—臺中市政府人事處及所屬人事機構人事服務<br>寬度調查問卷                               | 篇 387210000A 人                | 事處                                     | 1 2            | 能瞭解及運用各項人事法規及措施,並迅速<br>提供正確資訊             | 不滿 (同) 意                             | 57241635                                 |  |
|            | 102AA 測試版—臺中市政府人事處及所屬人事機構人事服務<br>意度調查問卷                               | 篇 387210000A 人                | 事處                                     | 1 2            | 能瞭解及運用各項人事法規及措施,並迅速<br>提供正確資訊             | 満 (同) 意                              | 調整                                       |  |
|            | 102AA 測試版—臺中市政府人事處及所屬人事機構人事服務<br>意度調查問卷                               | 满 387210000A 人                | 事處                                     | 1 2            | 能瞭解及運用各項人事法規及措施,並迅速<br>提供正確資訊             | 非常滿(同)意                              | 新語語                                      |  |
|            | ion (1992) (1992) (1993) (1993)<br>Yataki (1992) (1993) (1993) (1993) |                               |                                        | 第1筆到           | 第10筆 / 共123筆                              |                                      | 夏《尾夏》《                                   |  |
|            | 고방) 값 곤방) 값 곤방) 값 곤방) 값 곤방) 값 소                                       | 17(85-17(                     | 1.J. C.K.                              | 33             | (성수) (성수) (성수) ((성수) ()                   | (신국왕) 집 극황                           | \$\$\$                                   |  |

步驟5:以另一視窗出現此畫面,選擇問卷名稱、機關名稱後<u>請記得按「選擇」後再按「匯出」。</u> <u>產生檔案需要一些時間,請耐心等候</u>。

| ✔ ● nttp://web.person F) 編輯(E) 檢視(V) 我的        | nei.taicht<br>最愛(A) | <b>9.gov.tw</b> /questionnaire/questionnaire.php/mm_userid=zuswaGrijaGvuewtxmg==dmm_UserGroup=ss/21000Addid=mjA<br>工具() 説明(H) | XMZA3MI 👻 🔛 🌱 🗙 🐿                                        | y Yanooi                                                                             |
|------------------------------------------------|---------------------|----------------------------------------------------------------------------------------------------|----------------------------------------------------------|--------------------------------------------------------------------------------------|
| 的最爱 👍 <table-cell-rows> 🗟人 🗷</table-cell-rows> | 機關內部                | 人事業務条紙 😰 自訂連結 🙁 Google 🞯! Yahoo!奇寧 🔊 上一頁 💋 網頁快訊圖座 🔻 🔊 行政院公共工程委員會全 💋 臺中市                                                       | 5政府人事服務網(d                                               |                                                                                      |
| 市政府人事處問卷調查系統qu                                 | uestionna           | re                                                                                                    |                                                          |                                                                                      |
|                                                |                     |                                                                                                    |                                                          |                                                                                      |
|                                                |                     |                                                                                                    | 県分:                                                      |                                                                                      |
|                                                |                     | 公告 問義結果 問義統計 09 ** (ナー)                                                                                                    |                                                          |                                                                                      |
|                                                | 1-440               |                                                                                                    | 1400 BK14000 BK140                                       | 的 新马斯氏教马斯氏教马斯氏                                                                       |
|                                                |                     | http://web.personnel.taichung.gov.tw/questionnaire/scExportDlg.php                                                            | <b>표</b> 型<br>기억3405년                                    |                                                                                      |
|                                                | 香甜                  | 問券調査統計结果匯出                                                                                                    | : (? (~):<br>1 <b>=<sup>12</sup> ~</b> (12)=523, (122)=3 | 방법 등 (1997) 전 1992) 전 1992<br>1992 - 1992 - 1992 - 1992<br>1992 - 1992 - 1992 - 1992 |
|                                                | 問卷                  | 問卷名稱: 測試版一臺中市政府人事處及所屬人事機構人事服務滿意度調查問卷 2 選擇                                                                                     |                                                          |                                                                                      |
|                                                | 代碼                  | 機關名稱: 387210000A 查中市政府人事處                                                                                                    |                                                          |                                                                                      |
|                                                | 102AA               | 匯出的EXCEL檔最適列印方式:A3、模式、短邊翻頁                                                                                                    | araan (n) a                                              | 알랐다. 한 곳 같 같 같                                                                       |
|                                                | 102AA               | 選擇問卷名稱、機關名稱後請記得按《選擇》後再按《匯出》 [1]]                                                                                              | 1181 (四) 1181                                            |                                                                                      |
|                                                | 102AA               |                                                                                                    | 非常不滿(同)意                                                 | 15 \$75 \$75 \$75 <u>\$</u> 25                                                       |
|                                                | 102.A.A             |                                                                                                    | '満(同)意                                                   |                                                                                      |
|                                                | 102AA               |                                                                                                    | 非常滿(同)意                                                  | 外路 總大路 海大路 海区                                                                        |
|                                                | 102A.A              | (注                                                                                                    | <sup>1</sup> 非常滿 (同) 意                                   |                                                                                      |
|                                                | 102.A.A             | ▲ 已完成,但是網頁發生錯誤 ● 網際網路 受保護模式:開閉 ▲ 100% ▼                                                                                       | / 満 (同) 意                                                |                                                                                      |
|                                                | 102AA               | 測試約——至中市政府人爭盛及所屬人爭德備人爭脹誘滴。<br>意度調查問卷                                                                                          | <sup>•</sup> 不満(同)意                                      | 見ていることであるないです。                                                                       |
|                                                | 102AA               | 測試病—臺中市政府人事處及所屬人事德構人事服務滿<br>實度讓實問為<br>1 2 提供正確資訊                                                                              | <sup>1</sup> 満 (同) 意                                     |                                                                                      |
|                                                | 102AA               | 测试版—臺中市政府人事處及所屬人事穩構人事服務滿<br>實度掌查問題<br>1 2 提供正確容訊                                                                              | <sup>1</sup> 非常滿(同)意                                     |                                                                                      |
|                                                | यस                  | 第1筆到第10章:共123章                                                                                                    |                                                          |                                                                                      |
|                                                | 186                 | 합신화, 하신화, 하신화, 하신화, 하신화, 하신황, 하신화, 하신화, 하신화, 하신화, 하                                                                           |                                                          |                                                                                      |
|                                                |                     |                                                                                                    |                                                          |                                                                                      |
|                                                |                     |                                                                                                    |                                                          |                                                                                      |

步驟 6:統計結果匯出完成後,會出現此畫面,請點下載,檔案為 Excel 資料檔。

| 的最爱 👍 📑 登入 🛛  | 🧃 機關內部人事業務条統 🏉 自                                                                                               | 訂連結 🚷 Google 🞯 Yahoo!!                                                                                                    | 奇摩 🙆 上一頁 🏉 網頁      | (快訊圖庫 👻 🍘 行政院公共工程委員會                      | 全 🙋 臺中市          | 政府人事服務網(d.           |              |                                                                                                    |  |
|---------------|----------------------------------------------------------------------------------------------------|----------------------------------------------------------------------------------------------------|--------------------|-------------------------------------------|------------------|----------------------|--------------|----------------------------------------------------------------------------------------------------|--|
| P市政府人事處問卷調查系統 | questionnaire                                                                                                  |                                                                                                    |                    |                                           |                  |                      |              |                                                                                                    |  |
|               | ▲ 南 故 南 中 重                                                                                                    |                                                                                                    |                    | 機關: 387210000A臺中市政府人員<br>職稿 姓名<br>職務性質 類別 |                  | 単位<br>帳號<br>身分:      | $\mathbf{)}$ |                                                                                                    |  |
|               | 公告<br>전1억337 전1억337 전1억                                                                                        | 問卷結果 問卷統計<br>強約 約4 5 約3 約3 約3 約3 約3 約3 約3 約3 約3 約3 約3 約3 約3                                                                     | 14                 |                                           | 191-1911) - 1911 | 4607 <u>063-46</u> 0 | 0° 8X3 MA    |                                                                                                    |  |
|               | 問卷代碼 全部                                                                                                    | 🏉 問卷調查系統:問卷調查統計                                                                                                    | 計結果下載 - Windows In | ternet Explorer                           |                  |                      |              | i de la compañía de la compañía de la |  |
|               | 問題<br>「香油」「随来」                                                                                                 | ℓ) http://web.personnel.taichung.gov.tw/questionnaire/xcExport.php?qid=102AA8.orgcode=387210000A           日         問意調査統計結果匯出 |                    |                                           |                  |                      |              |                                                                                                    |  |
|               |                                                                                                    |                                                                                                    |                    |                                           |                  |                      |              | RR<br>(train                                                                                                    |  |
|               | 代碼 同任主題                                                                                                    | 時者代紙 : 102AA<br>機器代紙 : 35721000A                                                                                                |                    |                                           |                  |                      | (1962-9)E    | 117.8X                                                                                                    |  |
|               | 102AA 意度調查問卷<br>測试版——泰中市政府                                                                                     |                                                                                                    |                    |                                           |                  |                      |              |                                                                                                    |  |
|               | 102AA 意度調查問卷<br>測试版_本由市政府                                                                                      | 「「「「「」」「「」」「「」」「」」「「」」」「「」」」「「」」」「」」「」」                                                                                         |                    |                                           |                  | 1999                 | 실망에서         |                                                                                                    |  |
|               | 102AA<br>意度調查問卷                                                                                                |                                                                                                    |                    |                                           |                  |                      | 建设           |                                                                                                    |  |
|               | 102AA 泡沫成一至中市政府<br>意度調查問卷                                                                                      |                                                                                                    |                    |                                           |                  |                      | - HARP       | <u> 2 8 8 9</u>                                                                                                    |  |
|               | 102AA 創設版一臺中市政府<br>意度調查問卷                                                                                      |                                                                                                    |                    |                                           |                  |                      | 《影法          | F 230 8                                                                                                    |  |
|               | 102AA 測試版—臺中市政府<br>意度調查問卷                                                                                      |                                                                                                    |                    |                                           |                  |                      | - ALEP       | 14367                                                                                                    |  |
|               | 102AA 測試版—臺中市政府<br>意度調查問卷                                                                                      |                                                                                                    |                    |                                           |                  |                      | 1            |                                                                                                    |  |
|               | 102AA 測試版—臺中市政府<br>意度調查問卷                                                                                      | 完成                                                                                                    |                    | 😜 網際網路   受保護模式: 開閉                        |                  | <b>100% ▼</b>        | ANE D        | 62483                                                                                                    |  |
|               | 102AA 測試版—臺中市政府<br>意度調查問卷                                                                                      | 人事處及所屬人事機構人事服務滿                                                                                                    | 387210000A 人事處     | 1 2 能瞭解及運用各項人事法<br>提供正確資訊                 | 見及措施,並迅速         | 滿 (同) 意              | Paka Ja      | Gran a                                                                                                    |  |
|               | 102AA 測試版—臺中市政府<br>意度調查開卷                                                                                      | 人事處及所屬人事機構人事服務滿                                                                                                    | 387210000A 人事處     | 1 2 能瞭解及運用各項人事法                           | 見及措施,並迅速         | 非常満 (同) 意            | 2565         |                                                                                                    |  |
|               | an all the second and a second and a second and a second a second a second a second a second a second a second |                                                                                                    |                    | 第1筆到第10筆,共123筆                            |                  | Later and a          | 下一員          | 尾頁                                                                                                    |  |
|               | CARANTICARANTICA                                                                                               | 250722507225                                                                                                    |                    | いんちいんちいんち                                 |                  | 19451774             | NA AN        | 45000                                                                                                    |  |

步驟7:點選下載檔案後,會出現此畫面,將各題之平均數(共20題)分別填列於「人事服務滿意 度調查統計分析表」,以進行問卷分析。

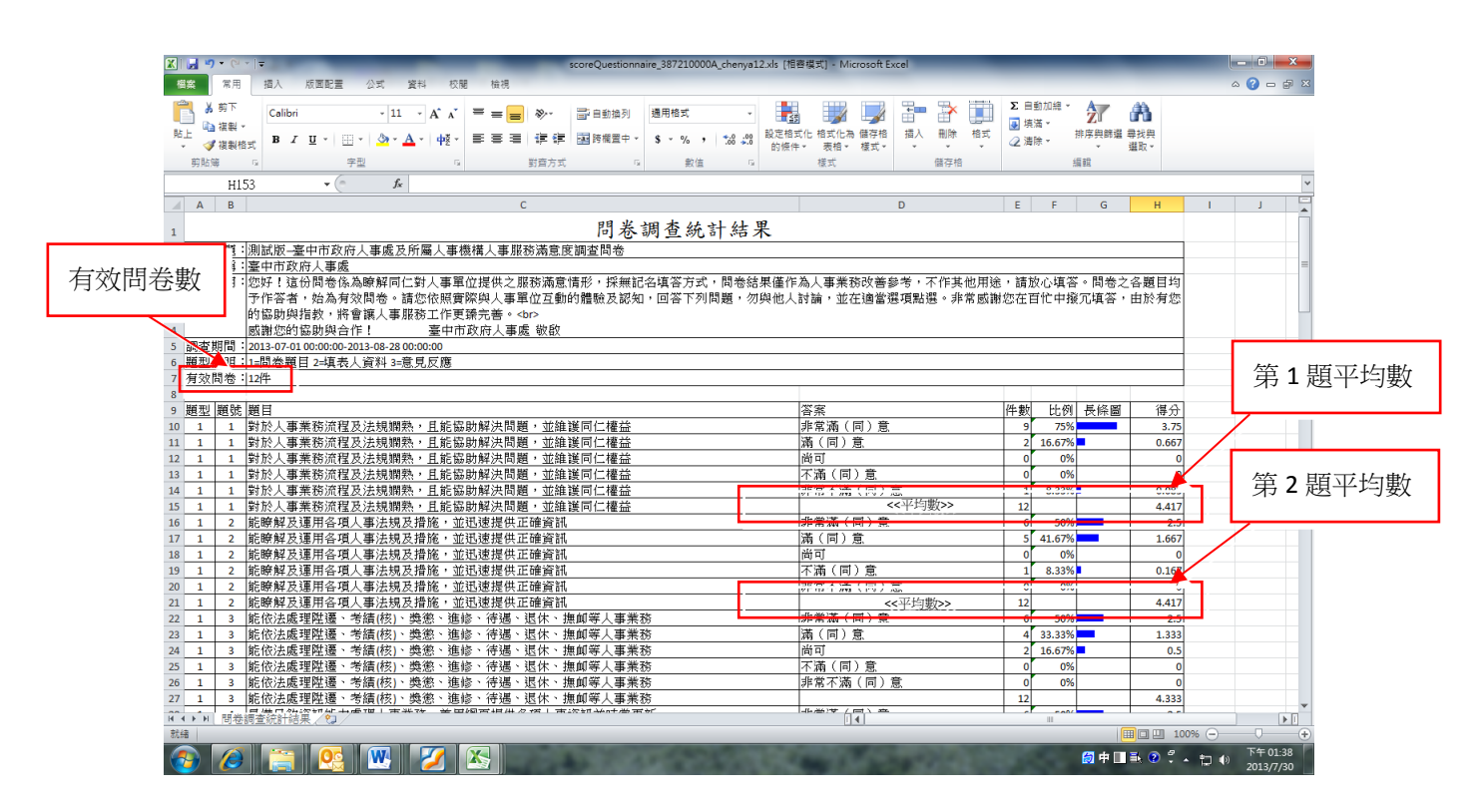